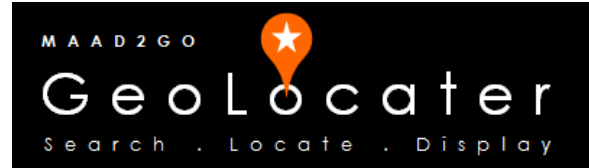

## **KB3003:** How to set up and import a MAAD2gO Catalog Library into a SQL Server Database.

This document outlines the process to set up a MAAD2gO Catalog Library within a SQL Server database. This process is broken down into 2 parts;

- Preparing and import the MAAD2gO Catalog through SQL Server Management Studio
- Connecting to the imported MAAD2gO Catalog in SQL Server through MAAD2gO.

This document assumes that SQL Server and its management tools are accessible, and the SQL Server instance can be accessible via a trusted connection. This document has been written and tested using SQL Server 2008 and 2012 Express & release versions.

## Importing a MAAD2gO Catalog Library to SQL Server using SQL Server Management Studio

1. Open SQL Server Management Studio and connect to your SQL Server instance where you wish to import the MAAD2gO catalog to.

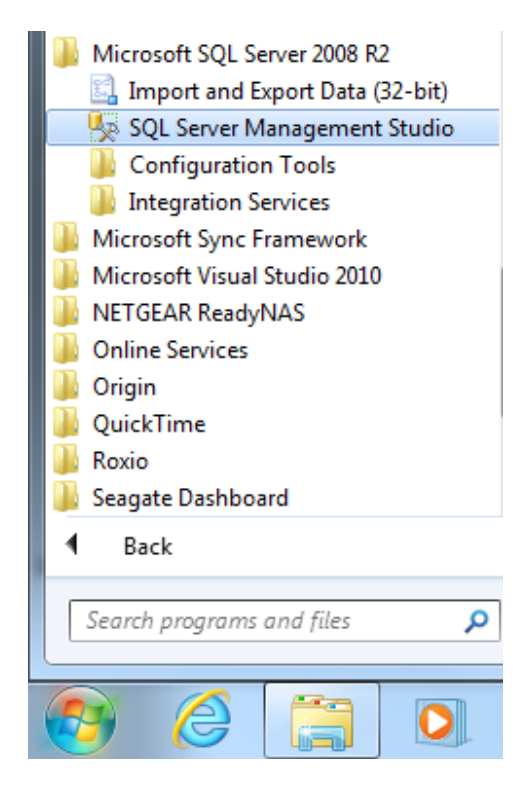

2. Create a NEW empty database.

|                                     | ebug Tools Window Community Help | New Database                                                                 |                   |                |                 |       | 0 6 2                      |
|-------------------------------------|----------------------------------|------------------------------------------------------------------------------|-------------------|----------------|-----------------|-------|----------------------------|
| Diject Explorer                     | 2. ≥ 2.6 4.<br>- * ×             | Select a page                                                                | 🚨 Sonjat 🔹 🚺 Help |                |                 |       |                            |
| Connect* 🛃 🛃 🗉                      | 7 🛃 😹                            | Coptions<br>Regroups                                                         | Database game:    | MAAD2yC        | _Example_TEST   |       |                            |
| E Detabase                          | New Database                     |                                                                              | Qivner.           | odetauto       |                 |       |                            |
| B B m2Ca     Security     Server Ob | Attach<br>Restore Database       |                                                                              | Database files:   | -              | hand Free Bills |       |                            |
| 🗉 🧰 Replicatio                      | Restore Files and Filegroups     |                                                                              | MAAD2oD Raws      | PRIMARY        | 3               | By 1M | uniestricted gowth         |
| 🛞 🎑 Manager                         | Start PowerShell                 |                                                                              | MAAD2g0 Log       | Not Applicable | 1               | By 10 | ercent, unrestricted growt |
|                                     | Reports +                        |                                                                              |                   |                |                 |       |                            |
|                                     | Refresh                          |                                                                              |                   |                |                 |       |                            |
|                                     |                                  | Connection<br>Server:<br>NOL0460-SQLEXPRESS                                  |                   |                |                 |       |                            |
|                                     |                                  | <ul> <li>Ver connection anaettes</li> <li>Programs</li> <li>Ready</li> </ul> | *                 |                | ğdd             |       | Barnove                    |

3. Navigate to the newly created database, right mouse click – Tasks >> Import Data.

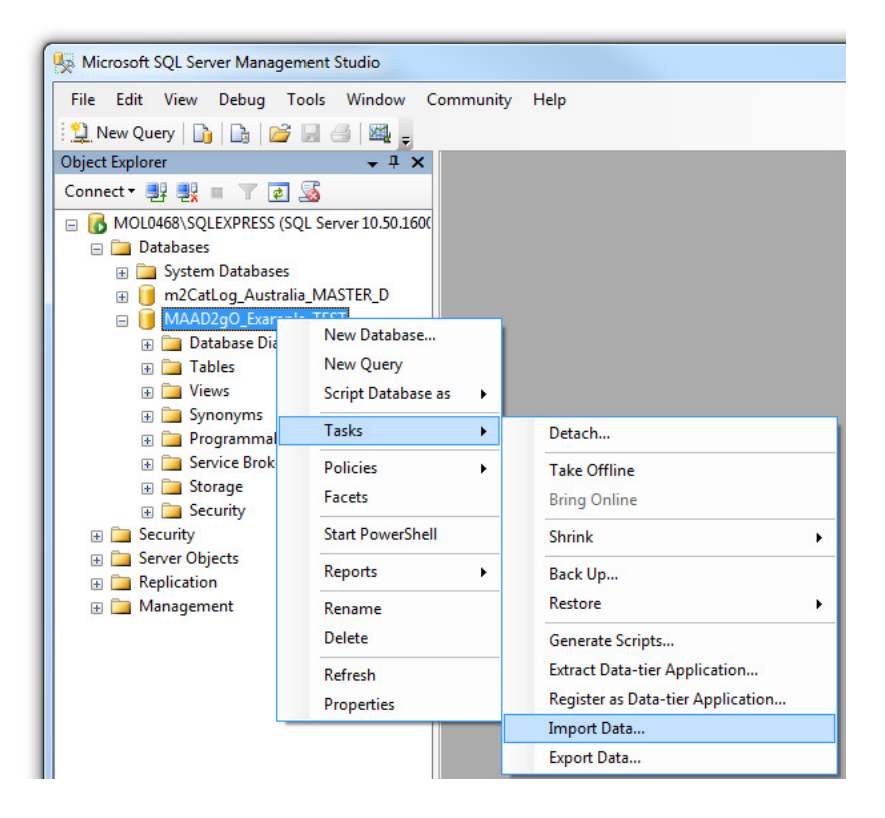

 This example follows the method of using the SQL Server Import Data wizard to import a blank MAAD2gO catalog (e.g. % MAAD2gO installation directory %\MAADConfig\MAAD2catalog\_Blank.mdb). Refer to "KB3008 Prepare a MAAD2gO Catalog Library for Importing into SQL Server" if the catalog library has had data previously added.

| 🔄 SQL Server Import and Ex | port Wizard                                                                                                    |                                                                                                    |
|----------------------------|----------------------------------------------------------------------------------------------------|----------------------------------------------------------------------------------------------------|
|                            | Welcome to SQL Server In<br>Export Wizard                                                                                                    | nportand                                                                                                    |
|                            | This wizard helps you to create simple packages<br>export data between many popular data formats in<br>spreadsheets, and text files. The wizard can also<br>destination database and the tables into which the<br>To move or copy databases and their objects fror<br>instance to another, cancel this wizard and use the<br>Wizard instead. The Copy Database Wizard is av<br>Server Management Studio. | that import and<br>neluding databases,<br>o create the<br>e data is inserted.<br>n one server<br>ne Copy Database<br>vailable in SQL |
| Help                       | < <u>B</u> ack <u>N</u> ext > <u>Finish</u>                                                                                                    | >>  Cancel                                                                                                    |

5. Select the Data source to be **Microsoft Access**, and browse and **locate the file to import** (MAAD2catalog\_Blank.mdb).

| SQL Server Import and E                          | xport Wizard                                    |                    |
|--------------------------------------------------|-------------------------------------------------|--------------------|
| Choose a Data Source<br>Select the source from   | ce<br>vhich to copy data.                       |                    |
| <u>D</u> ata source:                             | Kicrosoft Access                                | •                  |
| To connect, select a databa<br>advanced options. | ase and provide a user name and password. You m | ay need to specify |
| File name:<br>C:\MAAD2GO\MAADconfi               | g\MAAD2catalog_Blank.mdb                        | Browse             |
| <u>U</u> ser name:<br><u>P</u> assword:          |                                                 |                    |
|                                                  | Advanced                                        |                    |
| Help                                             | < <u>B</u> ack <u>N</u> ext > E                 | inish >>  Cancel   |

6. Choose the **Destination Server Name**, and the intended **Database**.

| 🔄 SQL Server Import and Exp                                                                                              | oort Wizard                   |               |                                 |
|----------------------------------------------------------------------------------------------------|-------------------------------|---------------|---------------------------------|
| Choose a Destination<br>Specify where to copy date                                                                       | a to.                         |               |                                 |
| Destination:                                                                                                    | SQL Server Native Client 10.0 |               | •                               |
| Server name:                                                                                                    | MOL0468\SQLEXPRESS            |               | -                               |
| Authentication<br>Use <u>Windows</u> Authention<br>Use S <u>Q</u> L Server Authention<br>User name:<br><u>P</u> assword: | cation                        |               |                                 |
| Da <u>t</u> abase:                                                                                                    | MAAD2gO_Example_TEST          | •             | <u>R</u> efresh<br>N <u>e</u> w |
| Help                                                                                                    | < Back Next >                 | <u>Finish</u> | >>  Cancel                      |

7. Select the option to Copy data from one or more table or views.

| SQL Server Import and Export Wizard                                                                                                    |
|----------------------------------------------------------------------------------------------------|
| Specify Table Copy or Query<br>Specify whether to copy one or more tables and views or to copy the results of a query<br>from the data source.                   |
| Copy data from one or more tables or views                                                                                                    |
| Use this option to copy all the data from the existing tables or views in the source database.                                                                   |
| C Write a query to specify the data to transfer<br>Use this option to write an SQL query to manipulate or to restrict the source data for the copy<br>operation. |
| Help         < Back         Mext >         Einish >>         Cancel                                                                                              |

8. Select ALL the tables prefixed by MAAD2\_. Select Next to continue.

| SQL Server Import and Export Wizard                                            |                                           |
|--------------------------------------------------------------------------------|-------------------------------------------|
| Select Source Tables and Views<br>Choose one or more tables and views to copy. |                                           |
| Tables and views:                                                              |                                           |
| Source                                                                         | Destination                               |
| 🔽 📰 `MAAD2_Deleted`                                                            | film [dbo].[MAAD2_Deleted]                |
| 🔽 🛅 `MAAD2_History`                                                            | fabo].[MAAD2_History]                     |
| 🔽 🔲 `MAAD2_Index`                                                              | fabo].[MAAD2_Index]                       |
| 🔽 📰 `MAAD2_MetaData`                                                           | [dbo].[MAAD2_MetaData]                    |
| 🔽 🔲 `MAAD2_MetaLUT`                                                            | [dbo].[MAAD2_MetaLUT]                     |
| MAAD2_Version`                                                                 | [dbo].[MAAD2_Version]                     |
|                                                                                | Edit Mappings Preview                     |
| <u>H</u> elp < <u>B</u> ac                                                     | k <u>N</u> ext > <u>Finish</u> >>  Cancel |

9. Select the option to Run Immediately, and Next.

| 🔝 SQL Server Import and Expor                                                              | t Wizard                                                                                                  |                                          |
|--------------------------------------------------------------------------------------------|----------------------------------------------------------------------------------------------------|------------------------------------------|
| Run Package                                                                                |                                                                                                    |                                          |
| <u>R</u> un immediately <u>Nac Server Express, Web</u> <u>Wizard creates, but cannot s</u> | , or Workgroup, you can run the package that the l<br>ave fl. To save packages that the wizard creates, y | Import and Export<br>rou must upgrade to |
| SQL Server Standard, Enter                                                                 | nise, Developer or Evaluation.                                                                            | h >>  Cancel                             |

10. Select any defaults provided and Next.

| Source:<br>Destination:   | MAAD<br>[dbo].[h       | I2_Index<br>MAAD2_Index] |              |             |                 |       |   |
|---------------------------|------------------------|--------------------------|--------------|-------------|-----------------|-------|---|
| Create destina            | tion table             |                          | Edit S       | QL          |                 |       |   |
| C Delete ro <u>w</u> s in | destination table      |                          | Drop and     | l re-creat  | e destination t | able  |   |
| Append rows t             | o the destination tabl | e                        | 🔽 Enable ig  | dentity in: | sert            |       |   |
| <u>M</u> appings:         |                        |                          |              |             |                 |       | _ |
| Source                    | Destination            | Туре                     | Nullable     | Size        | Precision       | Scale | - |
| ID                        | ID                     | int                      |              |             |                 |       |   |
| Description               | Description            | nvarchar                 | $\checkmark$ | 254         |                 |       | = |
| Data_type                 | Data_type              | nvarchar                 |              | 254         |                 |       |   |
| File_name                 | File_name              | nvarchar                 |              | 254         |                 |       |   |
| Min_X                     | Min_X                  | float                    | <b>v</b>     |             |                 |       |   |
| Max_Y                     | Max_Y                  | float                    | <b>V</b>     |             |                 |       |   |
| Max_X                     | Max_X                  | float                    | <b>V</b>     |             |                 |       |   |
| Min_Y                     | Min_Y                  | float                    | <b>V</b>     |             |                 |       |   |
| Date_added                | Date_added             | nvarchar                 | <b>V</b>     | 50          |                 |       |   |
| Projection                | Projection             | nvarchar                 | $\checkmark$ | 250         |                 |       | - |
| Source column:            |                        | ID Long (10) I           | NOT NULL     |             |                 |       |   |

11. Confirm the selection, and Finish to start the import process.

| 🔄 SQL Server Import and Export Wizard                                                                                                    |
|----------------------------------------------------------------------------------------------------|
| Complete the Wizard<br>Verify the choices made in the wizard and click Finish.                                                                                                    |
| Click Finish to perform the following actions:                                                                                                    |
| Source Location : C:\MAAD2GO\MAADconfig\MAAD2catalog_Blank.mdb<br>Source Provider : Microsoft.Jet.OLEDB.4.0<br>Destination Location : MOL0468\SQLEXPRESS<br>Destination Provider : SQLNCLI10                                                                                                    |
| <ul> <li>Copy rows from 'MAAD2_Deleted' to [dbo].[MAAD2_Deleted]<br/>The new target table will be created.</li> <li>Copy rows from 'MAAD2_History' to [dbo].[MAAD2_History]<br/>The new target table will be created.</li> <li>Copy rows from 'MAAD2_Index' to [dbo].[MAAD2_Index]<br/>The new target table will be created.</li> <li>Copy rows from 'MAAD2_MetaData' to [dbo].[MAAD2_MetaData]<br/>The new target table will be created.</li> <li>Copy rows from 'MAAD2_MetaLUT' to [dbo].[MAAD2_MetaLUT]<br/>The new target table will be created.</li> <li>Copy rows from 'MAAD2_Version' to [dbo].[MAAD2_MetaLUT]<br/>The new target table will be created.</li> <li>Copy rows from 'MAAD2_Version' to [dbo].[MAAD2_Version]<br/>The new target table will be created.</li> <li>The package will not be saved.</li> <li>The package will be run immediately.</li> <li>Provider mapping file : C:\Program Files\Microsoft SQL Server\100\DTS\MappingFiles\JetToMSSql9xml</li> </ul> |
| <u>H</u> elp < <u>B</u> ack <u>N</u> ext > <u>Finish</u> Cancel                                                                                                    |

12. IMPORTANT. Once the tables have been imported, any field that has been named as **ID** must be made into an **Identity**. To do this, show the table in **Design Mode**, and select the ID field. Within the **Column Properties**, scroll down until the entry of **Identity Specification** is visible, the default will be No.

| Elle Edit View Debug Table Designer Too    | de 1 | Window Communit         | by Help        |             |
|--------------------------------------------|------|-------------------------|----------------|-------------|
|                                            |      |                         | y <u>n</u> eip |             |
| 🛄 New Query 📙 📑 🗁 🖼 🖃 🚟 👳                  |      |                         |                |             |
| 🔩 🕴 🗠 🗐 🗟 🖏 🛄 🔛 🔔                          |      |                         |                |             |
| Object Explorer 🚽 🗸 🗸                      | N    | IOL0468\SQLEXPo.        | MAAD2_Index*   |             |
| Connect 🕶 🛃 🜉 🔳 🍸 📶                        |      | Column Name             | Data Type      | Allow Nulls |
| MOL0468\SQLEXPRESS (SQL Server 10.50.1600) | •    | ID                      | int            |             |
| 🖃 🚞 Databases                              |      | Description             | nvarchar(254)  |             |
| 🗉 🚞 System Databases                       |      | Data_type               | nvarchar(254)  | <b>V</b>    |
| 표 间 m2CatLog_Australia_MASTER_D            |      | File_name               | nvarchar(254)  | <b>V</b>    |
| 🖃 间 MAAD2gO_Example_TEST                   |      | Min_X                   | float          | <b>V</b>    |
| 🗄 🧰 Database Diagrams                      |      | Max_Y                   | float          | <b>V</b>    |
| 🖃 🚞 Tables                                 |      | Max_X                   | float          |             |
| System Tables                              |      | Min_Y                   | float          | 1           |
| dbo.MAAD2_Deleted                          |      | Date_added              | nvarchar(50)   | <b>V</b>    |
| dbo.MAAD2_History                          |      | Projection              | nvarchar(250)  | <b>V</b>    |
| dbo.MAAD2_Index                            |      | AddedByUser             | nvarchar(100)  | <b>V</b>    |
| dbo.MAAD2 MetaLUT                          |      | Status                  | nvarchar(255)  | <b>V</b>    |
| dbo.MAAD2 Version                          | -    | ProjectLink             | nvarchar(50)   |             |
| + 🚞 Views                                  |      | Keywords                | nvarchar(255)  |             |
| 🕀 🧰 Synonyms                               | _    | Notes                   | nvarchar(MAX)  | <b>V</b>    |
| 표 🚞 Programmability                        |      | Visible                 | int            |             |
| 🕀 🚞 Service Broker                         |      | Image sm                | image          | <b>V</b>    |
| 🕀 🧰 Storage                                |      | Checked Out             | nvarchar(155)  | <b>V</b>    |
| Security                                   |      | Checked Out Date        | int            | <b>V</b>    |
| Security     Security                      |      | Checked Out time        | int            |             |
| Server Objects      Penlication            |      | encence_out_ane         |                |             |
|                                            | C    | olumn Properties        |                |             |
|                                            | 0    | 2↓ □                    |                |             |
|                                            |      | DTS-published           |                | No          |
|                                            | Œ    | Full-text Specification |                | No          |
|                                            |      | Has Non-SQL Server S    | ubscriber      | No          |
|                                            | Œ    | Identity Specification  |                | No          |
|                                            |      | Indexable               |                | Yes         |
|                                            |      | Is Columnset            |                | No          |
|                                            | ]    | dentity Specification   | 1              |             |
|                                            |      |                         |                |             |
|                                            |      |                         |                |             |
| ۰ III ا                                    |      |                         |                |             |
| Ready                                      |      |                         |                |             |

13. Expand the Identity Specification node, and change the option (Is Identity) from No to Yes.

| Kicrosoft SQL Server Management Studio                                                                                                    |                                 |                    |             |
|----------------------------------------------------------------------------------------------------|---------------------------------|--------------------|-------------|
| <u>File Edit View D</u> ebug Table Designer <u>T</u> oo                                                                                                    | ls <u>W</u> indow <u>C</u> ommu | inity <u>H</u> elp |             |
| 🗄 New Ouery 📭 🕞 🕞 📮 🙈 🕅                                                                                                    |                                 |                    |             |
|                                                                                                    |                                 |                    |             |
| Object Explorer 🚽 🗸                                                                                                    | MOL0468\SOLEXP                  | .o.MAAD2 Index*    |             |
| Connect - 🖳 🔜 🛒 🖏                                                                                                    | Column Name                     | Data Type          | Allow Nulls |
|                                                                                                    | ▶ ID                            | int                |             |
| Databases                                                                                                    | Description                     | nvarchar(254)      |             |
| System Databases                                                                                                    | Data type                       | nvarchar(254)      |             |
| m2CatLog Australia MASTER D                                                                                                    | File name                       | nvarchar(254)      |             |
| MAAD2gO Example TEST                                                                                                    | Min X                           | float              |             |
| 🕀 🦳 Database Diagrams                                                                                                    | Max V                           | float              |             |
| 🖃 🚞 Tables                                                                                                    | Max_1                           | float              |             |
| 🕀 🧰 System Tables                                                                                                    | Mia V                           | float              |             |
| 🕀 🧾 dbo.MAAD2_Deleted                                                                                                    |                                 | noat (no)          |             |
| 🕀 📰 dbo.MAAD2_History                                                                                                    | Date_added                      | nvarchar(50)       | <b>v</b>    |
| 🕀 📰 dbo.MAAD2_Index                                                                                                    |                                 | 1 (050)            | local local |
| 🕀 🔝 dbo.MAAD2_MetaData                                                                                                    | Column Properties               |                    |             |
| 🗉 🧾 dbo.MAAD2_MetaLUT                                                                                                    |                                 |                    |             |
| dbo.MAAD2_Version                                                                                                    |                                 |                    |             |
|                                                                                                    | E Computed Column               | Specification      |             |
| 🕀 🧰 Synonyms                                                                                                    | Condensed Data Ty               | /pe                | Int         |
| 🕀 🚞 Programmability                                                                                                    | Deterministic                   |                    | Vec         |
| E Service Broker                                                                                                    | DTS-published                   |                    | No          |
|                                                                                                    | E Full-text Specificati         | on                 | No          |
| Security                                                                                                    | Has Non-SQL Serve               | er Subscriber      | No          |
|                                                                                                    | Identity Specification          | n                  | Yes         |
| Server Objects      Device the server of the server of the server o | (Is Identity)                   |                    | Yes         |
|                                                                                                    | Identity Increme                | ent                | 1           |
|                                                                                                    | Identity Seed                   |                    | 1           |
|                                                                                                    | Indexable                       |                    | Yes         |
|                                                                                                    | Is Columnset                    |                    | No          |
|                                                                                                    | Is Sparse<br>Marga-published    |                    | No          |
|                                                                                                    | Not For Replication             |                    | No          |
|                                                                                                    | Replicated                      |                    | No          |
|                                                                                                    | RowGuid                         |                    | No          |
|                                                                                                    | Size                            |                    | 4           |
|                                                                                                    | (Ic Identify)                   |                    |             |
|                                                                                                    | (is identity)                   |                    |             |
|                                                                                                    |                                 |                    |             |
| ۰ III ا                                                                                                    |                                 |                    |             |
| Ready                                                                                                    |                                 |                    |             |

14. Save the changes to the table, and do the same for the rest of the tables that have a field as ID.

| Microsoft SC | )L Server Management Studio                    | ? <mark>×</mark> |
|--------------|------------------------------------------------|------------------|
| Save chan    | ges to the following items?                    |                  |
| MOL0468      | \SQLEXPRESS.MAAD2gO_Example_TEST - dbo.MAAD2_N | /letaData        |
|              |                                                |                  |
|              |                                                |                  |
|              |                                                |                  |
|              |                                                |                  |
|              |                                                |                  |
|              |                                                |                  |
|              | <i></i>                                        |                  |
|              | <u>Y</u> es <u>N</u> o                         | Cancel           |

## Connect MAAD2gO to the newly imported SQL Server MAAD2gO Catalog Database.

1. Select the ADD New Catalog Library button from the Geo-Search tab.

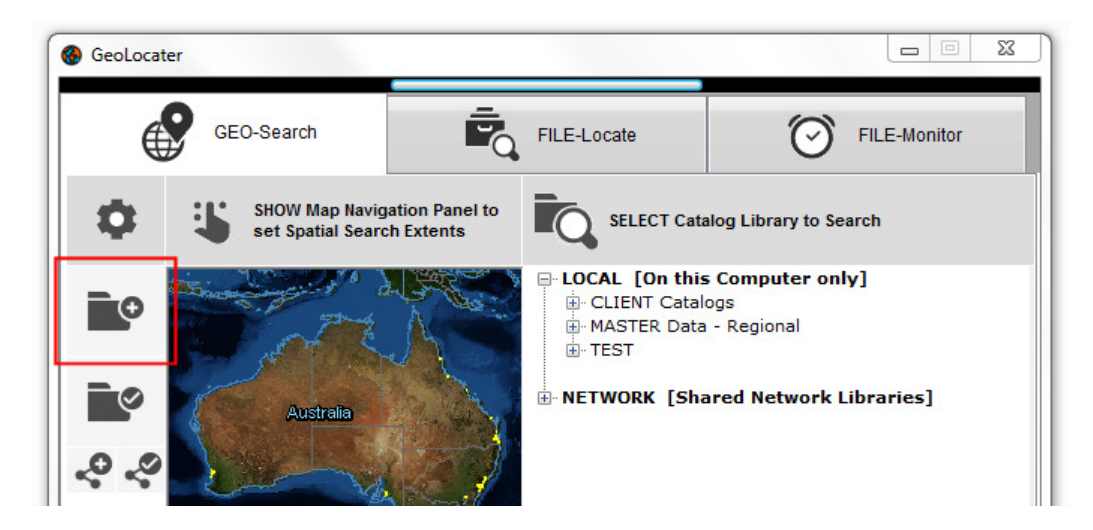

 From the option – 1. Select Type of Catalog to Create, select the dropdown option of SQL Server Stored MAAD2gO Catalog. Choose whether the catalog is to be accessible Locally or within a shared Network environment.

|                                                                                     | × |
|-------------------------------------------------------------------------------------|---|
| Catalog - ADD New                                                                   |   |
| 1. Select Type of Catalog to Create?<br>SQL Server Stored MAAD2gO Catalog ▼ Local ▼ |   |
| 2. Choose Group heading as seen within Catalog Search.                              |   |
| · · · · · · · · · · · · · · · · · · ·                                               |   |

3. Enter the catalog group and description as described in KB3001.

| TEST                    | TEST                      |  |
|-------------------------|---------------------------|--|
|                         |                           |  |
| nter a Brief Descripti  | ion (Name) of the Catalon |  |
| inter a Brief Descripti | ion (Name) of the Catalog |  |

4. Under the option to enter catalog configuration variables, enter the Machine name, the SQL Server instance and the database name.

| SQL Server Mach      | ine Name \ Instance ; |                 |
|----------------------|-----------------------|-----------------|
| Machine Name         | MOL0468               | 1               |
| Instance             | SQLEXPRESS            | ;               |
| Database Name        |                       |                 |
| Maad2gO_Example_Test |                       | Test Connection |

5. Select the button to Test Connection.

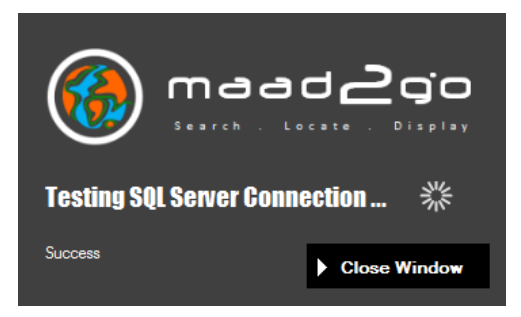

6. If the connection was successful, the button to **ADD NEW Catalog** is displayed and ready to join the connection to your Catalog Library listing. If not, adjust the SQL Server connection variables and try again.

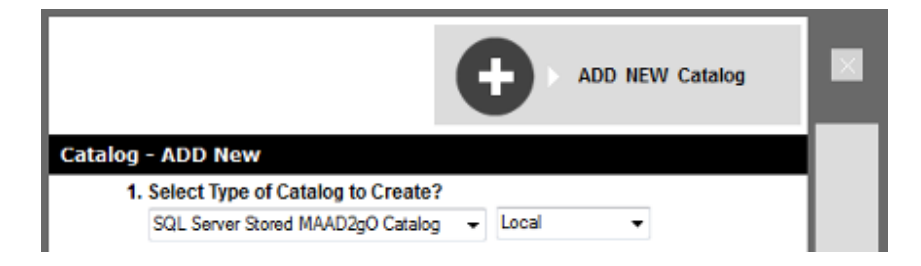

7. On selecting the **ADD NEW Catalog button**, the catalog is added to the catalog library listing, and can be located within Select Catalog Library to Search interface. From this point onwards, the catalog behaves as any "Standard" MAAD2gO Catalog would, where users have the ability to add, edit and delete entries provided they have been granted the appropriate catalog permissions to do so.

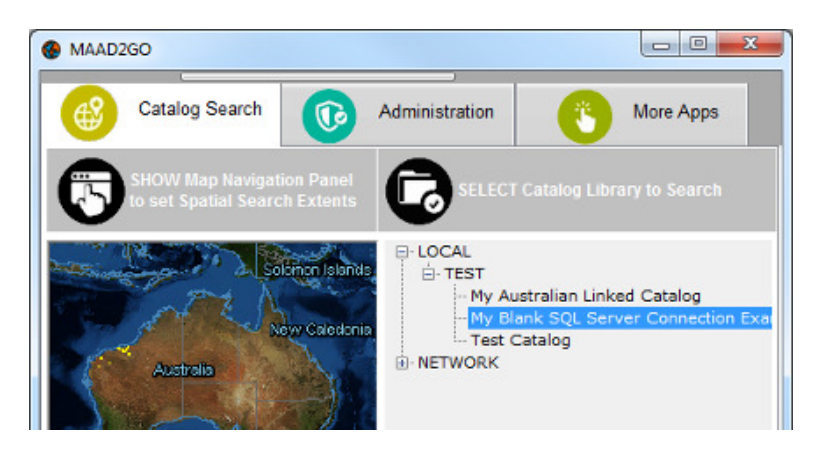

Last Updated : 25/05/2014 7:03 PM Document Name: KB3003 Setup SQL Server MAAD2gO Catalog.docx MAAD2GO is a © product of MAAD Solutions Pty Ltd